# My Resolution Life How to Guide Certificate of Currency

A step by step guide to accessing customer certificate of currency

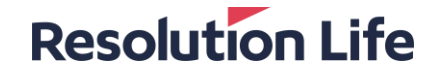

# **Access Certificate of Currency**

## **Resolution Life**

#### (Page 1 of 3)

Log in and <u>access Customer view</u>. From the dashboard menu on the left of the screen:

## Step 1

Select [Request]

## Step 2

- Select [Certificate of Currency]
- Complete required information.
- Once processed a copy will be available

# **Resolution Life**

|                                        | ↓ you have 0 new n          | Name:<br>John Smith | Contact number:<br>+61  | Residential address<br>400 GEORGE ST<br>SYDNEY NSW |                          |
|----------------------------------------|-----------------------------|---------------------|-------------------------|----------------------------------------------------|--------------------------|
| TFN Validation                         | Select your product:        |                     | Business Insurance Plan | 1                                                  | Q Search                 |
| Fund Validation                        | Product Details             |                     |                         |                                                    | ^                        |
| I want to: 🗸 sur                       | Policy number<br>H2002174-K |                     | TFN status<br>N         |                                                    |                          |
| Request                                | 1/1992                      |                     | Plan ends<br>10/02/2053 |                                                    |                          |
| Certificate of Currency                | 2 xation                    |                     |                         |                                                    | Customer Resource centre |
| a quote/illustration                   |                             |                     |                         |                                                    | Allak kasa               |
| a quote/illustration - reduction quote | John Smith                  | 1                   | Mary Smit               | h                                                  | Click nere               |
| a change of table illustration         | Other relationship          | Owner               | Other relationship      | Owner                                              |                          |
| a paid up quote illustration           | Owner date of birth         | 01/01/1960          | Owner date of birth     | -                                                  |                          |

# **Access Certificate of Currency**

## **Resolution Life**

#### (Page 1 of 3)

From the dashboard menu on the left of the screen:

# Step 3

- Select [View]
- Select [View my statements and correspondence]

|                                          | <b>Resolution Life</b>                                               | Q Search My Resolution Life                | $$ ZDCRCE TLEN $\checkmark$ $$ Log out | 2 Last login: Thur |
|------------------------------------------|----------------------------------------------------------------------|--------------------------------------------|----------------------------------------|--------------------|
|                                          | Dbnl Mfilm                                                           | +61 0418372344 6 Zabkifa                   | im Uf                                  | Contact Re         |
| I want to: < Adviser View                | Select your product:                                                 | Resolution Life Insurance                  | ٥                                      |                    |
| Request 🗸                                | Product Details                                                      |                                            | Policy Data As At: 05/10/2022          | ^                  |
| Find 🗸                                   | Member number<br>D311117667                                          | Plan started                               |                                        |                    |
| Make 🗸                                   | Dian ende                                                            | Promium indexed with infl                  | ation                                  |                    |
| Provide 🗸                                | 19 Apr 2025                                                          | Y                                          |                                        |                    |
| Apply 🗸                                  |                                                                      |                                            |                                        |                    |
| Update 🗸 🗸                               | Icovgp Gfohgilh Hotifmllomgvbl Avsv                                  | giu Dbhi Mfilm                             |                                        |                    |
| View ^                                   | 3 Kelationship type Owner                                            | Relationship type Insured DOB              | 20 Apr 1960                            |                    |
| notifications                            |                                                                      |                                            |                                        |                    |
| view my statements and<br>correspondence | Mailing address<br>6 Zabkifalm Uf, KILSYTH SOUTH, VIC 3137 Australia | Insurance benefit start dat<br>19 Apr 1998 | 8                                      |                    |
|                                          | Insurance benefit end date<br>19 Apr 2025                            | Policy anniversary<br>19 Apr 2023          |                                        |                    |
|                                          | Transaction Details                                                  |                                            |                                        | ~                  |
|                                          | Insurance details                                                    |                                            |                                        | ~                  |
|                                          | Payments , Premiums and Fees                                         |                                            |                                        | ~                  |
|                                          | Payment Details                                                      |                                            |                                        | ~                  |
|                                          | Financial Adviser details                                            |                                            |                                        | ~                  |

# **Access Certificate of Currency**

## **Resolution Life**

#### (Page 1 of 3)

# Step 4

- Select [New Statements & Correspondence]
- Find Certificate of Currency from the list and select [Download]

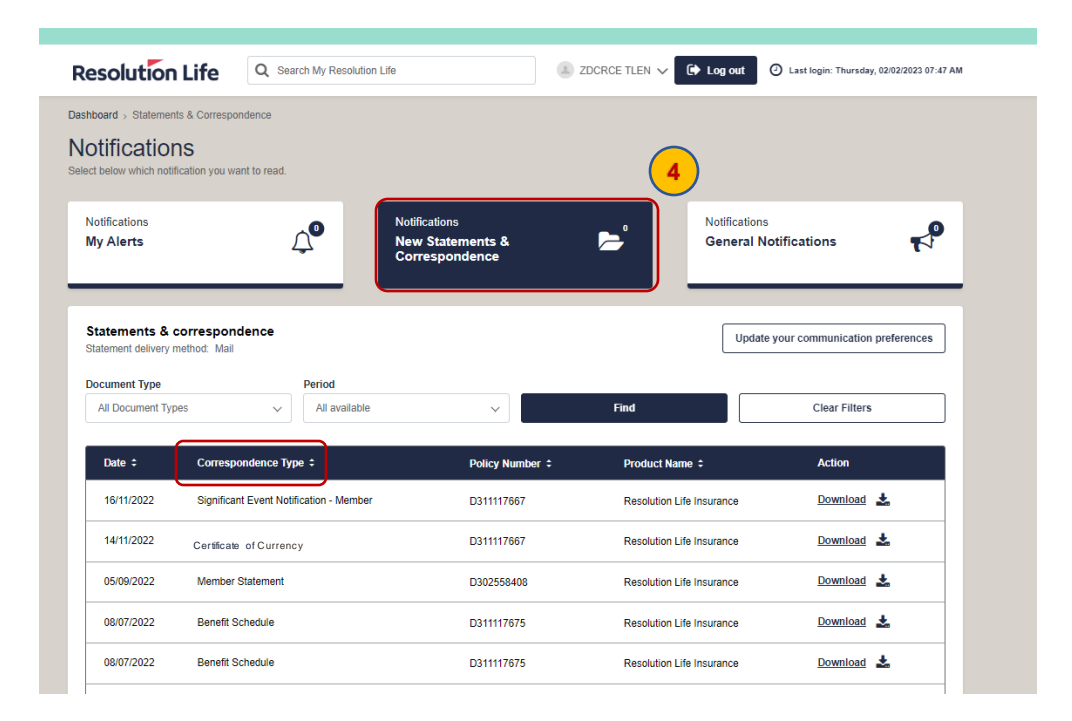

# Thank you

#### What you need to know

Resolution Life Australasia Limited ABN 84 079 300 379, AFSL No. 233671 (Resolution Life) is part of the Resolution Life Group and can be contacted via the Contact us page. The information contained in this Portal is factual information only and it does not contain any financial product advice or make any recommendations about a financial product or service being right for you. This information is note intended to represent or be a substitute for professional financial or tax advice.

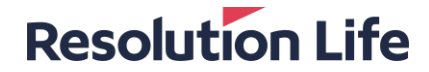